## Программа просмотра MDVR Player.

1. Установка и запуск программы.

Скопируйте установочный файл программы MDVRPlayer\_V6.1.0.6.exe с CD-диска, который был в комплекте с видеорегистратором, на компьютер. Установите эту программу на компьютер.

На рабочем столе Вашего компьютера появится ярлык программы. Запустите программу.

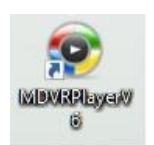

## Окно программы после запуска.

| /D          | /RPlayer | V6 (VER: 6 | 1.0.4) |     |       |     |        |
|-------------|----------|------------|--------|-----|-------|-----|--------|
| Импо        | орт ло   | кальны     | виде   |     | бор д | аты | виде   |
| ÷           |          | Ma         | rch    | 202 | 3     |     | ÷      |
|             |          |            |        |     |       |     |        |
|             |          |            |        |     |       |     |        |
|             |          |            |        |     |       |     |        |
|             |          |            |        |     |       |     |        |
|             |          |            |        |     |       |     |        |
|             |          |            |        |     |       |     |        |
|             | CHEN     |            |        |     |       |     |        |
| все<br>ндек | СИГНа    | врем:      | н<br>1 |     | длина | нфс | ормаци |
|             |          |            |        |     |       |     |        |
|             |          |            |        |     |       |     |        |
|             |          |            |        |     |       |     |        |
|             |          |            |        |     |       |     |        |
|             |          |            |        |     |       |     |        |
|             |          |            |        |     |       |     |        |
|             |          |            |        |     |       |     |        |
|             |          |            |        |     |       |     |        |
|             |          |            |        |     |       |     |        |
|             |          |            |        |     |       |     |        |
|             |          |            |        |     |       |     |        |
|             |          |            |        |     |       |     |        |
|             |          |            |        |     |       |     |        |
|             |          |            |        |     |       |     |        |
|             |          |            |        |     |       |     |        |

## 2. Поиск видео

Для просмотра видеозаписи с карты памяти (или из папки, сохраненной на компьютере), нажмите кнопку «Импорт локальных видео». Появится диалоговое окно, в котором необходимо будет указать путь к папке с файлами видеозаписи.

| 🌚 Импор | от локальных ви, | qeo                                        | ×  |
|---------|------------------|--------------------------------------------|----|
| видео   | позиции:         | C:\                                        |    |
| видео   | дата:            |                                            | ۲  |
|         |                  | <ul> <li>все время поиска видео</li> </ul> |    |
| время   | начала:          | 0:00:00                                    | \$ |
| время   | окончания:       | 0:59:59                                    | \$ |
|         | поиск            | отменить                                   |    |

Нажмите на кнопку напротив строки ввода, запустится проводник.

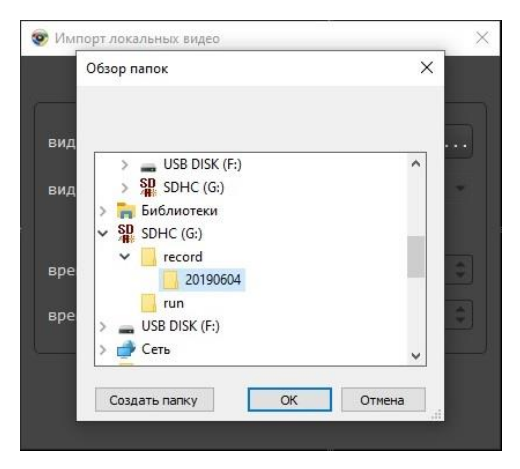

В открывшемся проводнике укажите на папку с видеофайлами. На SD-карте, видеозаписи находятся в папке /record/. Если Вам необходимо воспроизвести видеофайлы, сохраненные в папке на компьютере, укажите путь к этой папке. Нажмите кнопку OK.

В диалоговом окне «Импорт локальных видео», можно задать дополнительные параметры поиска видеозаписей. Убрав галочку с поля «Всё время поиска видео», Вы можете выбрать в календаре интересующую Вас дату. Задать интересующий Вас диапазон времени можно в полях «Время начала» и «Время окончания».

Нажмите кнопку «Поиск».

На календаре будет отмечен день, за который открыты видеозаписи. В левой части экрана, под календарем, появится список файлов для воспроизведения. В этом списке можно выбрать интересующий Вас файл и запустить его двойным нажатием левой кнопки мыши.

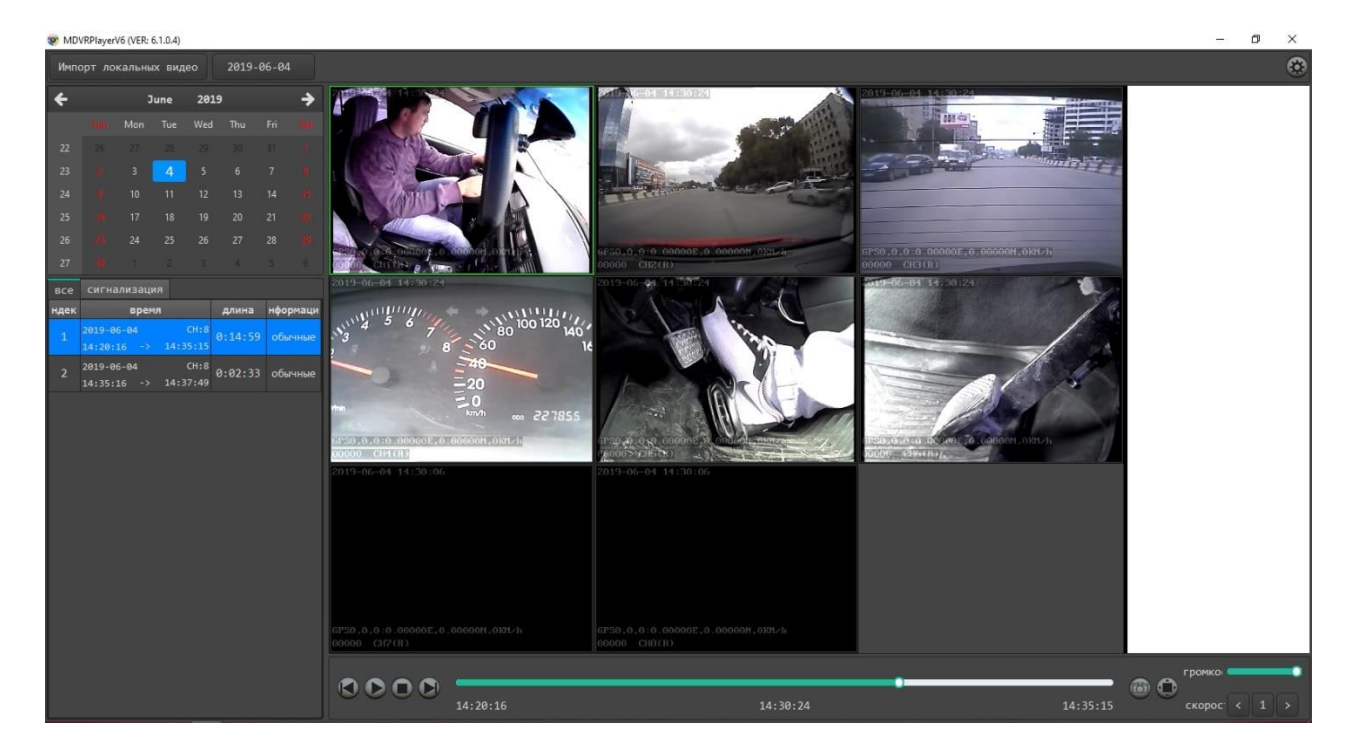

## 3. Управление воспроизведением.

|              | Предыдущий файл                                                         |
|--------------|-------------------------------------------------------------------------|
|              | Воспроизведение/Пауза                                                   |
| 0            | Стоп                                                                    |
|              | Следующий файл                                                          |
|              | Сохранить снимок выбранного видеоканала.                                |
| 0            | Полноэкранный режим.                                                    |
| громко       | Регулятор громкости.                                                    |
| скорос < 1 > | Выбор скорости воспроизведения. Возможные значения: 1, 2, 4, 8, 16, 32. |

Перемотку выполняйте перемещением ползунка по шкале времени.